## Effettuare re-sync del Token

Puo' capitare che il Token C100 perda la sincronizzazione nel generare i pin rendendo inutilizzabile la firma.

Per ripristinare il funzionamento occorre sincronizzare l'apparecchio tramite il sito www.pec.it nellazione "Gestione e Supporto" – "Firma Digitale" – "Gestisci la tua firma"

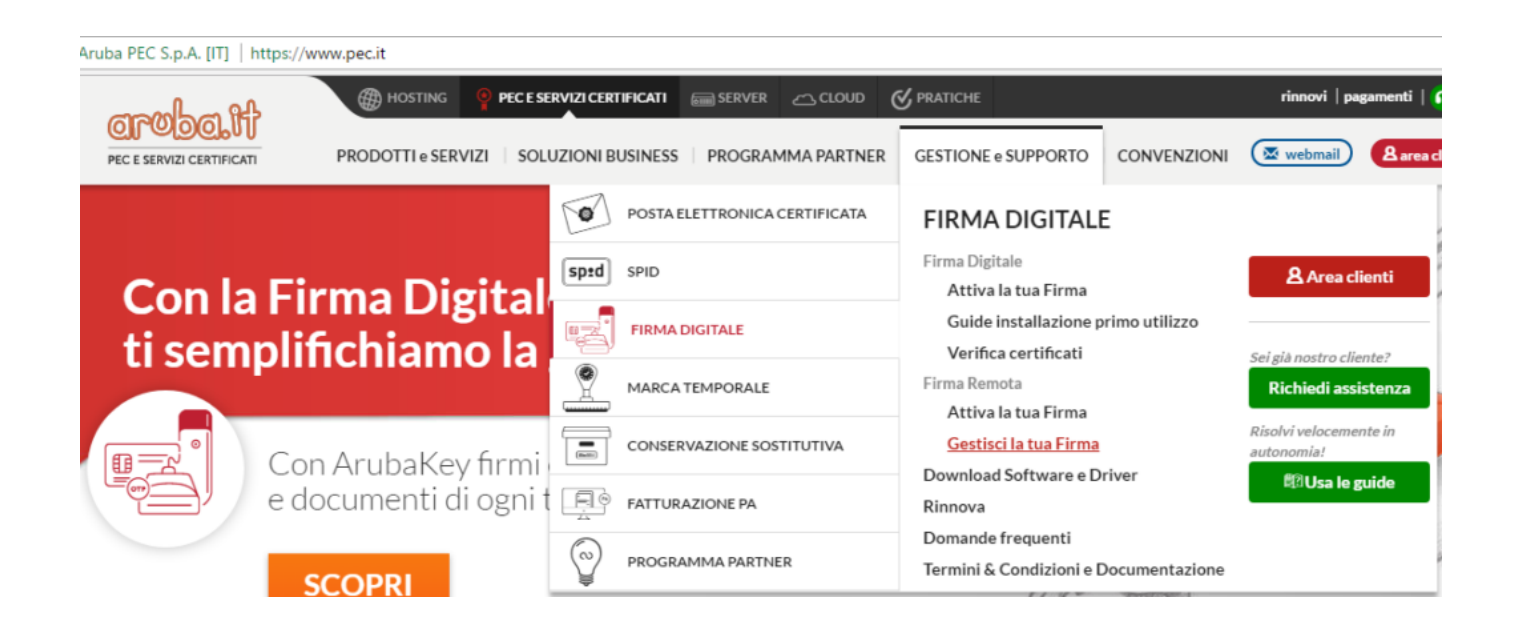

Nella scermata di Login inserire

- Username: il proprio codice fiscale minuscolo
- Password: la password riportata sulla card verde o quella attualmente in uso se cambiata

| Firma Remota<br>PANNELLO DI GESTIONE |                                                                                                    |  |
|--------------------------------------|----------------------------------------------------------------------------------------------------|--|
| Login                                |                                                                                                    |  |
| me                                   |                                                                                                    |  |
| Username o utente@dominio            |                                                                                                    |  |
| ord                                  |                                                                                                    |  |
| Password                             |                                                                                                    |  |
|                                      |                                                                                                    |  |
| LOGIN                                | Recupero Username                                                                                                    |  |
|                                      | re<br>Version of the second descent of the second descent of the seco |  |

Andare nella sezione "Gestione Dispositivi"

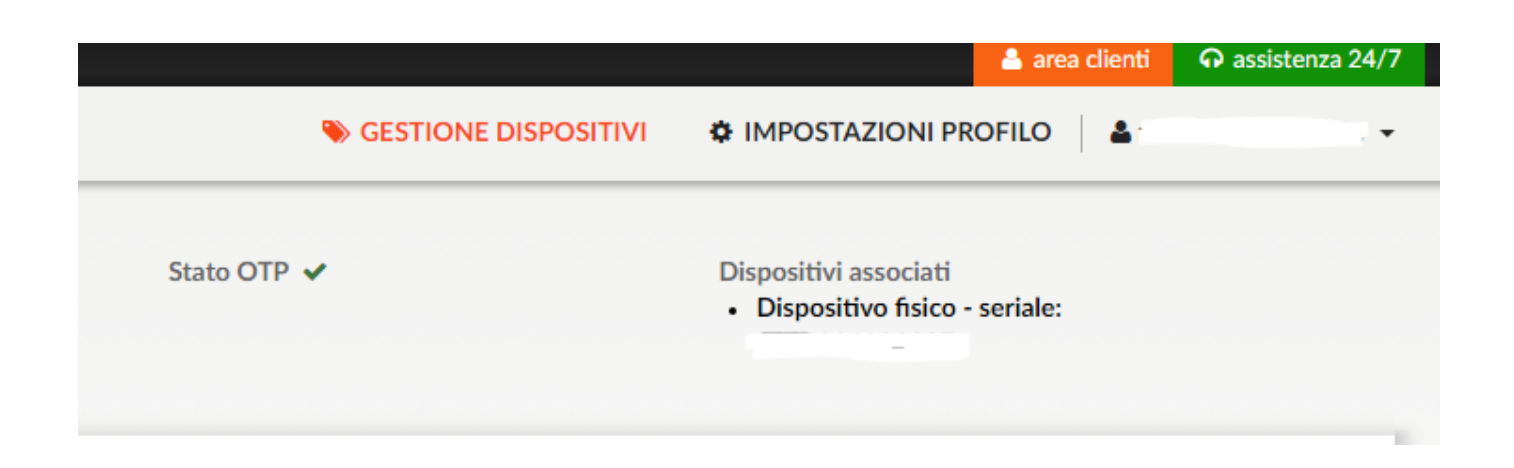

Inserire:

Codice Utente: il codice dietro la card verde della licenza

Codice OTP1: un pin generato dal token

Codice OTP2: il pin successivo (dopo circa 10 secondi ripremento il pulsante)

e cliccare su "Sincronizza dispositivo"

## Sincronizzazione dispositivo

In caso di un non corretto funzionamento del dispositivo, ti consigliamo di effettuare la sincronizzazione compilando i campi con le informazioni richieste.

| Codice     | Codice utente 🕄 |  |  |
|------------|-----------------|--|--|
| <b>Q</b> * | Codice utente   |  |  |
| Codice     | OTP 1           |  |  |
| U          | Codice OTP 1    |  |  |
| Codice     | e OTP 2         |  |  |
| U          | Codice OTP 2    |  |  |
|            |                 |  |  |

Se ok verrà visualizzato il messaggio di conferma

| Codice OTP 2                        |                         |  |  |
|-------------------------------------|-------------------------|--|--|
| Codice OTP 2                        |                         |  |  |
|                                     |                         |  |  |
|                                     | SINCRONIZZA DISPOSITIVO |  |  |
|                                     |                         |  |  |
| Dispositivo sincronizzato correttan | iente. ×                |  |  |